## BEEDS portal | Bank of England Electronic Data Submission Portal User guide

## **Create users**

This User guide explains how to submit a return BEEDS

1. Once you are logged in navigate to the Menu and Manage Users

| Bank of England |                                                                                                    | BEEDS Portal        |  |
|-----------------|----------------------------------------------------------------------------------------------------|---------------------|--|
|                 | Scott Simmons , BoE Test Reporter (CDOD use only)<br>(Change firm)                                                                                    | ▲ ↔                 |  |
| Menu            | Welcome to the BEEDS portal                                                                                                    |                     |  |
|                 | The BEEDS (Bank of England Electronic Data Submission) portal can be used to create, edit and subm                                                    | nit returns online. |  |
|                 | Outstanding returns that are ready for completion can be found under "Upload/Edit Returns" in the men                                                 | iu.                 |  |
|                 | The submission functionality can be used to:                                                                                                    |                     |  |
|                 | <ul> <li>Submit finalised returns.</li> <li>View the firm's submission history.</li> <li>Request resubmissions of returns where necessary.</li> </ul> |                     |  |
|                 | The portal can also be used for user account management and viewing the firm profile.                                                                 |                     |  |
|                 | Further guidance on the portal is available in the user guide which can be found under "Help and Guid                                                 | fance" in the menu. |  |

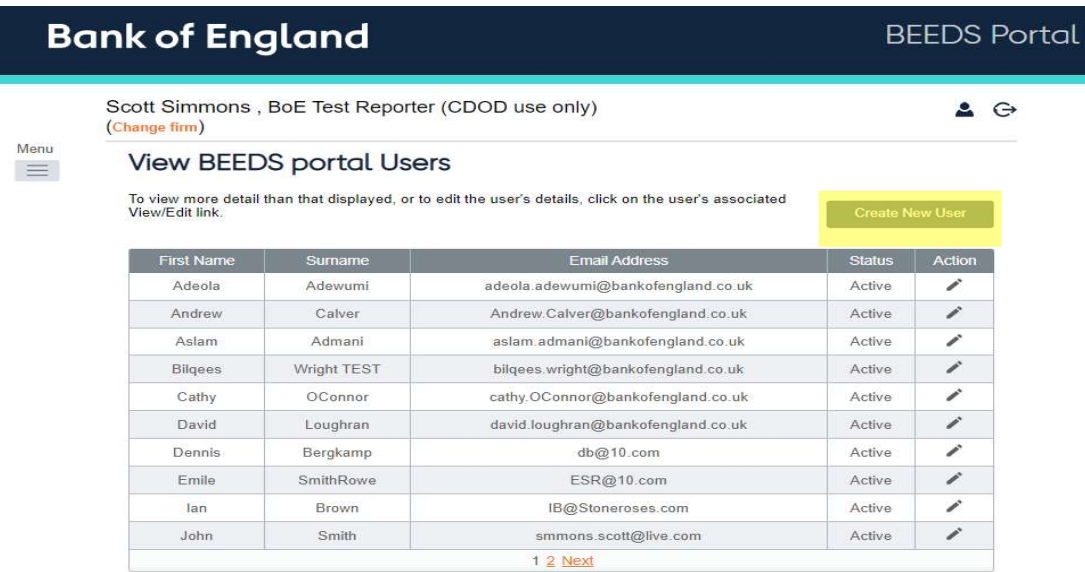

| Bank of England |                                                                                                    | BEEDS Portal    |
|-----------------|----------------------------------------------------------------------------------------------------|-----------------|
|                 | Scott Simmons , BoE Test Reporter (CDOD use only)<br>(Change firm)                                                                                   | <b>≜</b> ⊖      |
| Menu            | View BEEDS portal Users<br>To view more detail than that displayed, or to edit the user's details, click on the user's associated<br>View/Edit link. | Create New User |
|                 |                                                                                                    |                 |

3. Fill in the details on the page displayed below with the correct phone number format  $\underline{XX XXX XXXXX}$  and click 'Create'

| В    | ank of England                              |                                                                                                    | BEEDS Portal |
|------|---------------------------------------------|----------------------------------------------------------------------------------------------------|--------------|
|      | Scott Simmons , BoE Test R<br>(Change firm) | eporter (CDOD use only)                                                                                                    | <b>≜</b> ⊖   |
| Menu | Create BEEDS por                            | tal User                                                                                                    |              |
|      | A principal user can create addition        | al user accounts to assist with submitting returns in the BEEDS portal.                                                                                                    |              |
|      | Details of the roles can be viewed b        |                                                                                                    |              |
|      | First name:                                 | *                                                                                                    |              |
|      | Surname:                                    | *                                                                                                    |              |
|      | Email address:                              | *                                                                                                    |              |
|      | Telephone number:                           |                                                                                                    |              |
|      |                                             | imernational Area code Inumber                                                                                                    |              |
|      | Permission:                                 | Solvency II Additional User<br>Solvency II Create Ad Hoc Returns<br>Credit Union Additional User<br>Banking Additional User<br>Buy-to-let Additional User<br>Non-Directive Additional User<br>CSDR Additional User<br>CSDR Additional User<br>AS Additional User<br>FV Additional User<br>Banking Stress Testing Create Ad Ho<br>Banking Stress Testing Additional User<br>CCP Stress Testing Additional User<br>Stats Additional User<br>Stats Additional User<br>Stats Additional User<br>Stats Additional User<br>Stats Additional User<br>Stats Additional User<br>Branch Returns - Additional User<br>Insurance Stress Testing - Additional I<br>Insurance Stress Testing - Additional I |              |

Create